# Sefton@Work Client User Guide For Aptem

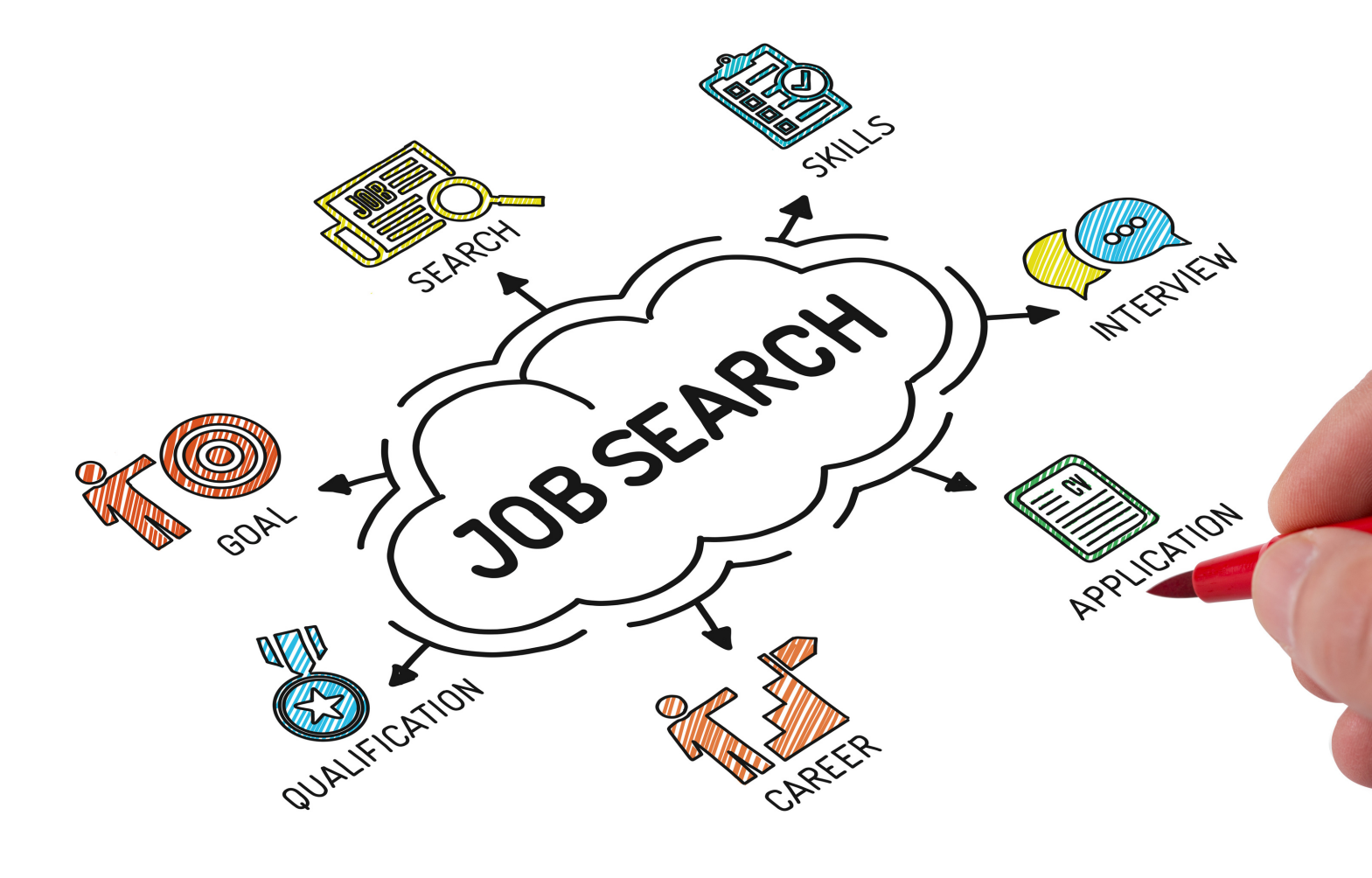

#### For more information

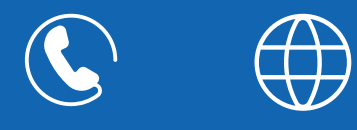

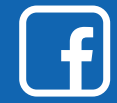

@LearnWorkSefton

0151 934 2610 seftonatwork.net

### WHAT IS APTEM EMPLOY?

As part of your registration with Sefton@Work you will have access to our interactive client portal, called Aptem Employ.

This will enable you to receive digital support, as well as traditional face to face support from your Adviser. The Aptem system contains several useful functions, designed to help you on your journey into employment.

Over the next few pages we'll explain how to sign into your free Aptem account, including:

**Activating your Account** 

**Checking your Details** 

**Creating your Signature** 

#### **Completing the Full Registration**

- You have the option to input all your details, including eligibility and background information to help our staff select the most suitable programme for you. Try it and see how how intuitive the system is.
- Alternatively, you may prefer for our friendly Support Team to input this on your behalf, during either a video call, telephone call or an in-person visit to our office. Let us know which you would prefer.
- Once the Full Registration details have been updated, our Support Team will carry out a quick review and then make you an in-person appointment to meet your Adviser, to start your journey into employment.

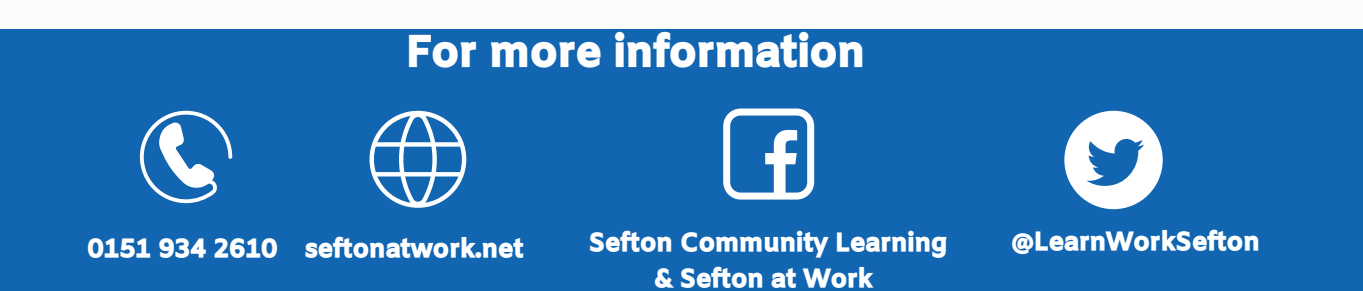

# **STEP 1 - ACTIVATE YOUR ACCOUNT**

#### As part of your registration with Sefton@Work you will have been sent an email inviting you to join Aptem.

#### Open your email and follow the instructions to activate your account

#### Click ACTIVATE ACCOUNT

*This will open up the Aptem website on your device's internet browswer* 

The email also contains contact information for Sefton@Work's support team if required

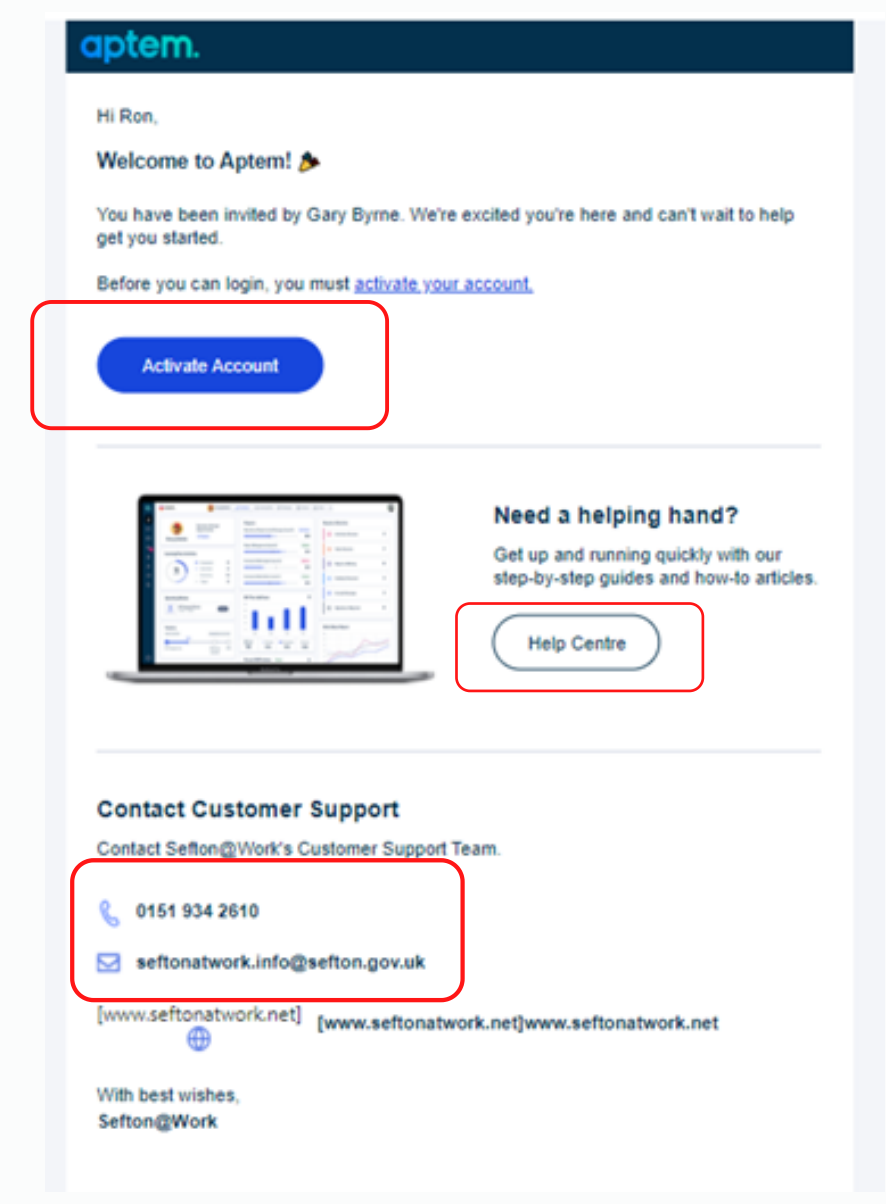

*If you require assistance you can click on the Help Centre for advice* 

#### For more information

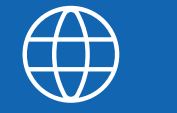

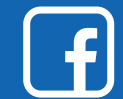

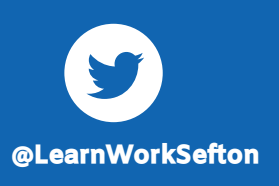

0151 934 2610 seftonatwork.net Sefton C

# **STEP 1 - ACTIVATE YOUR ACCOUNT**

# On the Activate Your Account screen you will be prompted to create a Password.

- Your password must:
- be a minimum of 10 characters in length
- contain a mix of letters and numbers
- contain both upper and lower case
- contain at least one special character (!@#\$%^&\*(),.?":{}|<>)

# aptem.

#### Activate your account.

| Please choose a login and password                       |                                   |
|----------------------------------------------------------|-----------------------------------|
| Username or email<br>ronwAPTEMTEST@outLook.com           |                                   |
| Possword                                                 |                                   |
| Strong                                                   |                                   |
| Confirm Password                                         |                                   |
|                                                          |                                   |
| Regist                                                   | ter                               |
| By signing in to this service you agree to or<br>Policy. | ur Terms & Conditions and Privacy |
| Need help signing in? 🐒 020 78                           | 370 1000                          |

Once you have created your password click **REGISTER** 

#### For more information

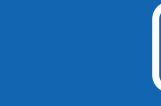

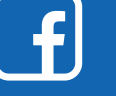

@LearnWorkSefton

0151 934 2610 seftonatwork.net

### **STEP 2 - PERSONAL DETAILS**

# You will be taken to the REGISTRATION WIZARD, where you can check your Personal Details.

Check that any details entered by Sefton@Work are correct

- Select your title from the drop down box
- Enter any missing information, such as mobile number

| <b>a.</b> i         |                                                                     |                                                                        |        |
|---------------------|---------------------------------------------------------------------|------------------------------------------------------------------------|--------|
| REGISTRATION WIZARD |                                                                     |                                                                        |        |
| Account Activation  | Address Lookup<br>Dree yaar UK postcade and will find yaar address. | About You<br>We will keep your personal information safe at all times. |        |
| Personal Info       | Country                                                             | Title                                                                  |        |
| T T                 | United Kingdom                                                      | • •                                                                    |        |
| (3) Signature       | Pastanda                                                            | Date of Birth                                                          |        |
| 0.                  | 120 3ER Find Address                                                | 0,0,2001                                                               |        |
|                     |                                                                     | Mobile Number                                                          |        |
|                     |                                                                     | 125456709                                                              |        |
|                     | Your Address                                                        |                                                                        |        |
|                     | McDanata Restaurants Ltd                                            |                                                                        |        |
|                     | 280 Storing Road                                                    |                                                                        |        |
|                     | Boote                                                               |                                                                        |        |
|                     |                                                                     |                                                                        | Net -> |
|                     |                                                                     |                                                                        |        |

Click **NEXT** when complete

#### For more information

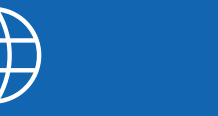

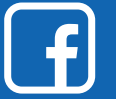

**Sefton Community Learning** 

& Sefton at Work

@LearnWorkSefton

0151 934 2610 seftonatwork.net

# **STEP 3 - CREATING YOUR SIGNATURE**

# You will be taken to the SIGNATURE page, where you can now input your electronic signature.

You will have **two options** to insert your electronic signature, and it is your choice which you prefer to use

• Whatever choice you select will become your signature\* on Aptem for your entire journey with Sefton@Work \*During your first face-to-face meeting with your Adviser you will be asked to sign a signature

| <b>a</b>            | mandate form confirming your digital signature                                                                                                    |
|---------------------|----------------------------------------------------------------------------------------------------|
| REGISTRATION WIZARD |                                                                                                    |
| Account Activation  | Electronic signature declaration agreement<br>Your usage of this platform is subject to our <u>terms and conditions</u> and privacy policy. It may also be subject to conditions from the organisation that has provided you with access to this platform. We enable you to confirm agreement through use of an electronic<br>signature. |
| Personal Info       | Your electronic signature can only be applied by you when you are logged into this platform. Please use your computer mouse or device touch-screen to provide your signature in the tox below, then click "Finish".                                                                                                    |
| 3 Signature         | 2 Dow Choose                                                                                                    |
|                     | SOMURE                                                                                                    |
|                     |                                                                                                    |
|                     | (+ Box)                                                                                                    |

**Option 1 - DRAW** If you click the Draw button you can use your mouse etc. to electronically sign your name **Option 2 - CHOOSE** If you click the Choose button you can select one of four styles of "signature" for your signature on Aptem

|                 | 2 Drs Oxee                        |  |  |
|-----------------|-----------------------------------|--|--|
|                 | Suggested signshares:             |  |  |
| Draw Choose     | <ul> <li>a.v.u., 05.00</li> </ul> |  |  |
| SIGNATURE       | The Country 2017                  |  |  |
| R.WEASLEY Clear | ~ R944.4976.57                    |  |  |
|                 | 0 08.5anudy 55595                 |  |  |

#### Once you have created your signature click **NEXT**

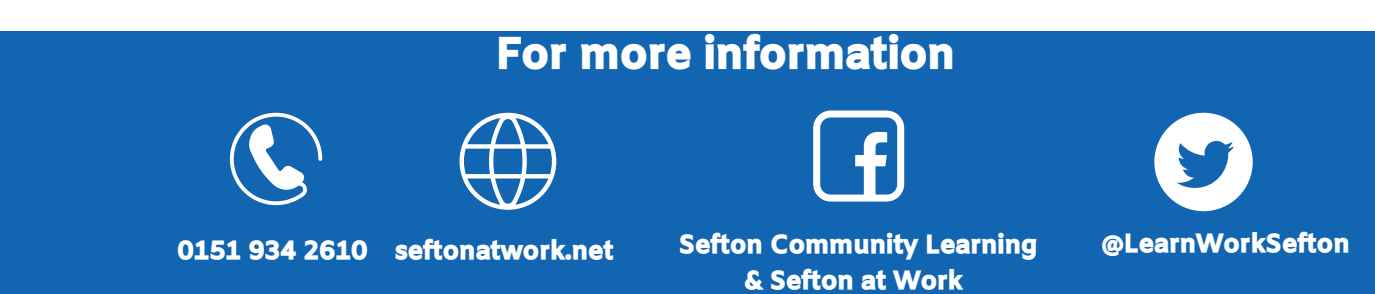

The following pages show you how to complete your full Registration details, including uploading any eligibility documents.

If you are unsure of completing this section please contact our Support Team on 0151 934 2610. They will arrange a video or telephone appointment to obtain this information and complete your registration before arranging your face to face appointment with your Adviser.

*There are 15 simple sections to complete, and the system will guide you through the process* 

1. Participant Unique Number

This is for Sefton@Work to complete, so please leave blank and click the **NEXT** button

| 1. Participants Unique Number (office use o     | nly)                              |
|-------------------------------------------------|-----------------------------------|
| Participants Unique Number (office<br>use only) |                                   |
|                                                 | $\operatorname{Next} \rightarrow$ |
|                                                 |                                   |

#### 2. Welcome to Sefton@Work

*Please take the time to read through the welcome statement before clicking* **NEXT** 

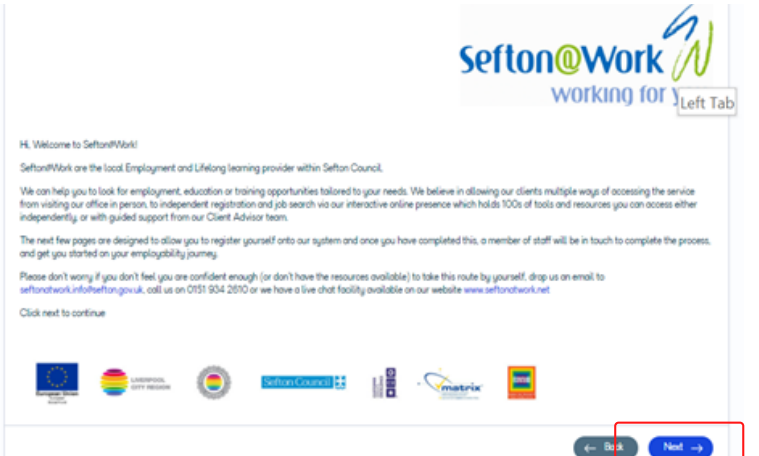

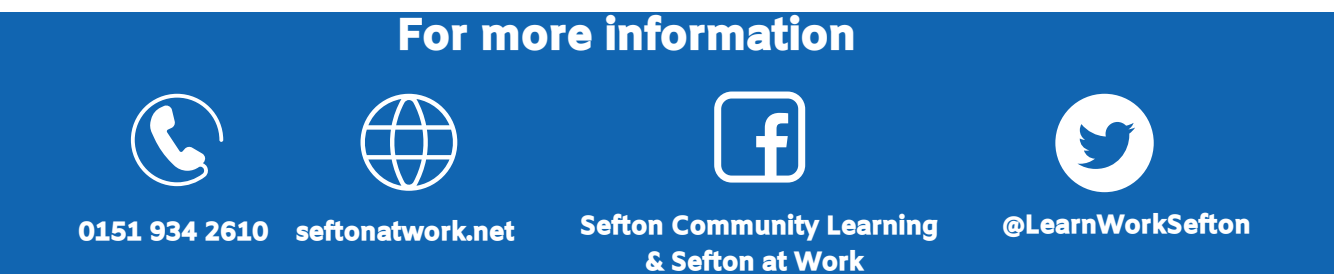

#### **3. Participant Details** Please complete your full details

| Tite                        | W                         |   |  |
|-----------------------------|---------------------------|---|--|
| Forename (s)'               | Ran                       |   |  |
| Summe'                      | Weasing                   |   |  |
| Gender                      | Male                      | • |  |
| National Insurance No.      | AB123456C                 |   |  |
| Date of Birth'              | 01/01/2001                | 8 |  |
| Current Age'                | 20                        | : |  |
| Home phone number           |                           |   |  |
| Mobile number               | 123456789                 |   |  |
| Email address               | ronwAPTEMTEST#outlook.com |   |  |
| Rot No./Building Nome       | Rot 1 McDonalds           |   |  |
| Street No. and Street Name" | 260 Stonley Road          |   |  |
| Town'                       | Bootle                    |   |  |
| County'                     | Merceyside                |   |  |
| Postcode'                   | L20 SER                   |   |  |
| How did you hear about us?  | Word Of Mouth             | • |  |

Click NEXT when complete

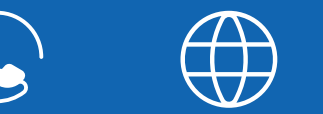

# For more information

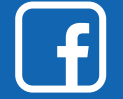

@LearnWorkSefton

0151 934 2610 seftonatwork.net

#### 4. Eligibility to Work

Please select your answer from the drop down list

| 4. Eligibility to Work in the UK                                                                                       |                                           |        |
|----------------------------------------------------------------------------------------------------|-------------------------------------------|--------|
| In order to register with Sefton®work<br>you must be eligible to work in the UK.<br>Please select your current status: | •                                         | ]      |
|                                                                                                    | UK National                               |        |
|                                                                                                    | EU Citizen with EUSS                      | Next → |
|                                                                                                    | EU Citizen awaiting EUSS                  |        |
|                                                                                                    | Other Nationality with Permission to Work |        |

Click NEXT when complete

#### 5. Your Current Situation

*Please let us know about your current employment situation by selecting your answers from the drop down lists* 

| Can you provide an approximate date                     | dau/month/uear   | 0           |
|---------------------------------------------------------|------------------|-------------|
| of when you became unemployed?                          | and users A firm |             |
| How long have you been continuously<br>unemployed?      |                  | •           |
| If you are in receipt of any benefits<br>please select: |                  | •           |
| Are you currently on another ESF<br>funded programme?   | 🔿 Yes 🔿 No       |             |
| Are you currently engaged in<br>education or training?  | ⊖ Yes ⊖ No       |             |
|                                                         |                  | - Book Next |

Click **NEXT** when complete

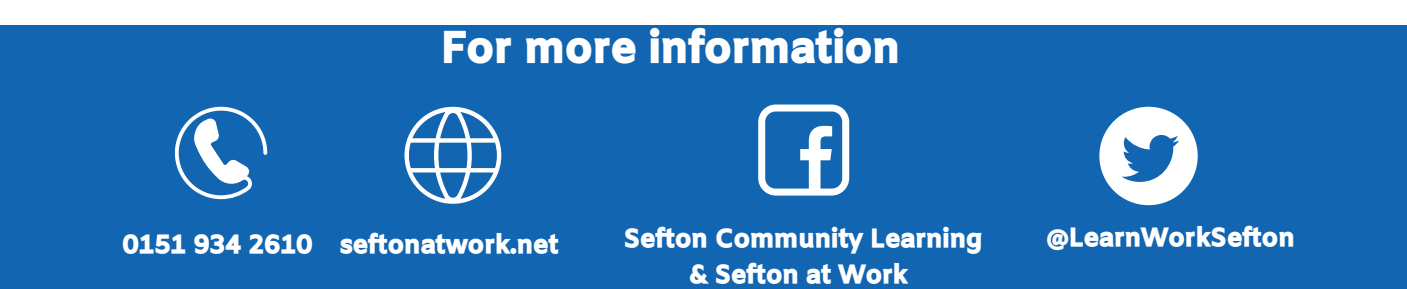

#### 6. Skills & Qualifications

Telling us a little about your Skills & Qualifications will help us to search for suitable opportunities for you

| 6. Skills and Qualifications                                                         |                                 |
|--------------------------------------------------------------------------------------|---------------------------------|
| Are you happy to provide us with<br>information on your skills and<br>qualifications | Yes No                          |
| English (Entry level or above)                                                       | Yes No                          |
| Please select level achieved                                                         | Level 2 🔹                       |
| Mathematics (Entry Level or above                                                    | ) 🛞 Yes 🔿 No                    |
| Please select your level                                                             | Level 1 ·                       |
| Do you hold an ESOL (English for<br>Speakers of Other Languages)<br>qualification?   | 🔿 Yes 🔘 No                      |
| Do you have any other qualification                                                  | is? 🕘 Yes 🔿 No                  |
| Please provide details here                                                          | Wizords Chess Certificate       |
|                                                                                      | Click <b>NEXT</b> when complete |

#### 7. Housing Status

Telling us a little about your household will let us know if you are facing any additional barriers in your search for employment, for example, if you are at risk of becoming homeless.

| 7. Housing Status                                                                            |                                                   |                  |
|----------------------------------------------------------------------------------------------|---------------------------------------------------|------------------|
| Are you happy to answer questions<br>about your current housing status?                      | ● Yes ◯ No                                        |                  |
| Do you live in a jobless household?<br>(where nobody including yourself is<br>working)       | Yes                                               | •                |
| Do you have any dependant children<br>in your jobless household?                             | No                                                | •                |
| Would you describe your household<br>as a single adult household with<br>dependant children? | No                                                | •                |
| Are you homeless or at risk of<br>becoming homeless?                                         | No                                                | •                |
| Clic                                                                                         | k <b>NEXT</b> when complete                       | ← Book Next →    |
| For                                                                                          | more information                                  |                  |
|                                                                                              | f                                                 | <b>Y</b>         |
| 0151 934 2610 seftonatwork.r                                                                 | net Sefton Community Learning<br>& Sefton at Work | @LearnWorkSefton |

#### 8. I.D.

We are required to take copies of your I.D. to prove you have the right to live and work in the UK and confirm your current status. You can use this page to upload a copy of your documents.

Upload your evidence by pressing select file against the relevant section.

• If you are unable to upload your documents please speak to our Support Team on 0151 934 2610 who will offer advice and explore alternative ways to provide your I.D. evidence

| As part of our funding requirements we are required<br>UK and confirm your current status. These documen<br>detailed in the LCR Fair Processing Notice which wa<br>evidence below please carry on completing the regis<br>information. | to take copies of your I.D. to prove<br>ts will be held securely and further<br>s sent to you in your Welcome Paol<br>stration process and our Support Te | hat you have the right to live and work in the<br>details on how they are stored and used are<br>if you are unable to provide any of the<br>m will contact you to obtain more |     |
|----------------------------------------------------------------------------------------------------|----------------------------------------------------------------------------------------------------|----------------------------------------------------------------------------------------------------|-----|
| Evidence of Right to Work<br>in the UK                                                                                                    |                                                                                                    |                                                                                                    |     |
| Examples: UK Passport or UK Birth Certificate, EU R<br>Residency Permit (both required).                                                                                                    | assport and BJ Settlement Status (                                                                                                    | aoth required), Non-EU Passport and UK                                                                                                    |     |
| Upload copy here                                                                                                    | elect file                                                                                                    | Drop files here to upload                                                                                                    |     |
| If claiming, please provide<br>evidence of Benefit, which<br>can also provide evidence<br>of address                                                                                                    | name address and on medi 155                                                                                                    | aftar ESA laftar PP laftar                                                                                                    |     |
| Please upload here                                                                                                    | elect file                                                                                                    | Drop files here to upload                                                                                                    |     |
| Evidence of address, if not<br>provided by benefit<br>evidence above<br>Examples: Driving Licence, Utility BIL less than 3 mo                                                                                                    | nths old, HMRC letter, NHS letter.                                                                                                    |                                                                                                    |     |
| Upload here please                                                                                                    | elect file                                                                                                    | Drop files here to upload                                                                                                    |     |
| Click NE                                                                                                    | YT when comp                                                                                                    |                                                                                                    | d → |

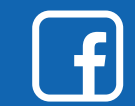

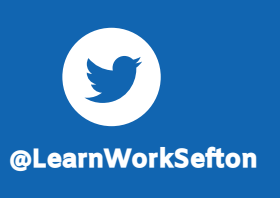

0151 934 2610 seftonatwork.net

#### 9. Helping us to understand your needs better

Please take the time to read through the statement before clicking **NEXT** 

#### 9. Helping us to understand your needs better

In order for us to tailor your journey into work it would be useful if you could provide us with some additional information around any barriers which may be preventing you from finding employment. Just tick those that apply.

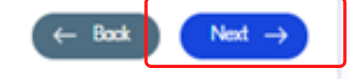

#### 10. Disability/Health Condition

Telling us know about any disabilities or health conditions you have will help us find a suitable opportunities for you - if you answer YES to these questions a text box will appear for you to provide more details

| 10. Disability/Health Condition                                                                       |                |                         |               |
|----------------------------------------------------------------------------------------------------|----------------|-------------------------|---------------|
| Are you happy to tell us about your<br>current health and well-being?                                 | Yes            | ⊖ Ne                    |               |
| Do you consider yourself to have a<br>substantial or long term<br>disability/learning difficulty      | ⊖ Yes          | No                      |               |
| Do you consider yourself to have a<br>substantial or long term health<br>condition?                   | ⊖ Yes          | No                      |               |
| Do you consider yourself to have a<br>disability/health condition that limits<br>your ability to work | ⊖ Yes          | No                      |               |
| Cli                                                                                                   | ick <b>NEX</b> | <b>(T</b> when complete | ← Book Next → |

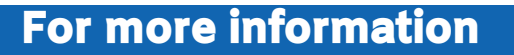

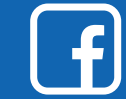

@LearnWorkSefton

0151 934 2610 seftonatwork.net

#### **11.** Ethnicity

Please let us know about your ethnicity

| Are you happy to describe your ethnic<br>backare and | • 💽 Yes 🕓 No                                        |          |
|------------------------------------------------------|-----------------------------------------------------|----------|
| Course of a first state of the first state           |                                                     |          |
| Prease select your ethnicity from the<br>list        | White English/Welsh/Scottish/Northern Irish/British | •        |
| If your ethnicity is not detailed above              | White English/Welsh/Scottish/Northern Irish/British | A        |
| please specify:                                      | kish                                                |          |
|                                                      | Gypsy, Irish Traveller or Roma                      |          |
|                                                      | Any other White Bockground                          | R Next → |
|                                                      |                                                     |          |

Click **NEXT** when complete

#### 12. Equalities Form

12.

We would be grateful if you would complete the Equality Form to ensure that the service we provide remains fully inclusive, however if you do not wish to answer these questions please select Prefer Not to Say

| Fairer                                                                                                    |                                                                                                    |
|----------------------------------------------------------------------------------------------------|----------------------------------------------------------------------------------------------------|
| Your answers to these questions will help to<br>believe everyone should be treated with dis<br>proper failing. This creates a profile of the pu<br>accessible and activitient appropriately and<br>things without your help. Please answer as<br>information you give, all information will be              | us make sure that we are delivering the right services to those who need them. We<br>galy and respect and callecting this information helps us to make sure that we treat<br>explerish are supported by our project so we can plans services that are inclusive and<br>senatively. The south helps make sure we are meeting people's need. We can't change<br>little or as much as you want, you can always tick' prefer not to say. Whatever<br>kept confidential, |
| Section 7 (1) of the Equality Act states<br>that: 'A person has the protected<br>characteristic of gender reassignment<br>if the person is proposing to underga,<br>is undergoing or has undergone a<br>process (or possigning the person's<br>set by charging physiological or other<br>attributes of sex. |                                                                                                    |
| Cit. Are you proposing to undergo, are<br>undergoing or have undergone a<br>process of reassigning your sex?                                                                                                    | •                                                                                                    |
| Gfa. If you answered yes to the above,<br>do you currently identify with the<br>gender identify you were assigned at<br>birth?                                                                                                    | · .                                                                                                    |
| Citb If no. are you                                                                                                    | •                                                                                                    |
| Q2. Please select the option that best<br>describes your sexuality                                                                                                    | · ·                                                                                                    |
| G2a. You may provide further details<br>here if you selected Other                                                                                                    |                                                                                                    |
| G3. Please select the option that best<br>describes your religion or belief                                                                                                    | •                                                                                                    |
| G3a. If you selected Other, further<br>details can be provided here                                                                                                    |                                                                                                    |

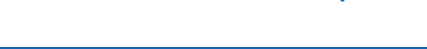

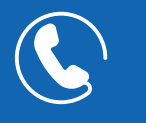

#### For more information

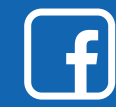

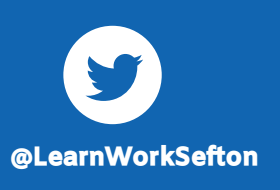

0151 934 2610 seftonatwork.net Sefto

#### 13. Additional Information

*Please let us know any additional information that may be acting as a barrier to you finding work* 

| 13. Additional Information |                                                        |       |               |  |  |  |  |
|----------------------------|--------------------------------------------------------|-------|---------------|--|--|--|--|
|                            | Low/No Skills                                          | ⊖ Yes | ⊖ No          |  |  |  |  |
|                            | Little or no work experience                           | ⊖ Yes | ○ No          |  |  |  |  |
|                            | Left care within the last 3 years                      | ⊖ Yes | ○ No          |  |  |  |  |
|                            | Lack of childcare                                      | ⊖ Yes | ⊖ No          |  |  |  |  |
|                            | Carer                                                  | ⊖ Yes | ○ No          |  |  |  |  |
|                            | Ex-offender                                            | ⊖ Yes | ⊖ No          |  |  |  |  |
|                            | In recovery from substance abuse                       | ⊖ Yes | ○ No          |  |  |  |  |
|                            | Refugee                                                | ⊖ Yes | ○ No          |  |  |  |  |
|                            | Do you live in a home managed by a<br>social landlord? | ⊖ Yes | ⊖ No          |  |  |  |  |
|                            |                                                        |       | ← Book Next → |  |  |  |  |

Click **NEXT** when complete

# ← Book Next →

#### For more information

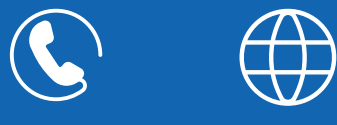

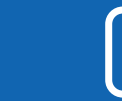

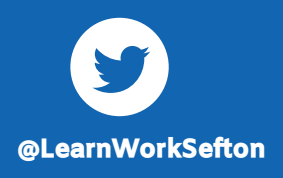

0151 934 2610 seftonatwork.net

#### 14. Contact Consent

Due to GDPR Legislation we are required to gain your explicit consent to contact you for specific purposes so please complete this page.

| 14. Contact | Consent                                                                                                    |       |      |  |  |  |  |
|-------------|----------------------------------------------------------------------------------------------------|-------|------|--|--|--|--|
|             | Contact Consent Form  As port of your registration with Seharithia it is important that we can get in contact with you so that we can actively support you to benefit weighting with your sport with a magnetic group regret that we can actively be to COPR Legislation we are required to gain your export to an any of contact methods allows us to do this more effectively. Due to COPR Legislation we are required to gain your export to any of contact methods allows us to do this more effectively. Due to COPR Legislation we are required to gain your explorit to any of contact methods allows us to do this more effectively. Due to COPR Legislation we are required to gain your explorit to any of contact methods allows us to do this more effectively. Due to COPR Legislation we are required to gain your explorit to any of contact methods allows us to do this more effectively. |       |      |  |  |  |  |
|             |                                                                                                    |       |      |  |  |  |  |
|             | Section 1: Preferred<br>Method of Contact<br>This section is to enable us to communicate with you generally day to day regarding your, appointments and reminders, to provi<br>you with information and converting to base with you generally day to day regarding your, appointments and reminders, to provi                                                                                                    |       |      |  |  |  |  |
|             |                                                                                                    |       |      |  |  |  |  |
|             | I consent to be contracted for the<br>reasons detailed in Section 1 by the<br>following methods:                                                                                                    |       |      |  |  |  |  |
|             | In Person                                                                                                    | ⊖ ¥e  | ⊖ Ne |  |  |  |  |
|             | Telephone                                                                                                    | 0 %*  | ○ №  |  |  |  |  |
|             | Email                                                                                                    | 0 %   | ○ Ne |  |  |  |  |
|             | Text/SMS                                                                                                    | 0 %*  | ○ №  |  |  |  |  |
|             | Letter                                                                                                    | 0 764 | ○ No |  |  |  |  |
|             | Section 2: Preferred<br>Options for Promotion or<br>Marketing of our Services<br>This section is to enable us to communicate with you regarding some of our services and apportunities that may not be directly<br>subject to you but will provide you with information and factors or all your for your feedback.                                                                                                    |       |      |  |  |  |  |
|             | I consent to and opt in to be contacted<br>for the reasons detailed in Section 2 to<br>receive the following direct marketing<br>communications:                                                                                                    |       |      |  |  |  |  |
|             | Sefton/Wilrk Newsletter                                                                                                    | 0 %*  | ⊖ Ne |  |  |  |  |
|             | Sefton/Milok Feedback Questionnaire                                                                                                    | ्रभ   | ⊖ Ne |  |  |  |  |
|             | Sefton/Milok Latest Vacancy Ryer                                                                                                    | 0 %*  | ○ No |  |  |  |  |
|             | Sefton/Milork Events                                                                                                    | 0.76  | ○ Ne |  |  |  |  |

Click **NEXT** when complete

#### **15.** Documents to Read

*Clicking on the links will open the relevant documents. Please tick to say you have read them.* 

| 15. Documents to read                                                                                                    |              |
|----------------------------------------------------------------------------------------------------|--------------|
| The purpose of these documents is to outline programme expectations and policies, and to inform you of your responsibilities. Please read them and use it for future<br>Setton#Work Privacy statement 18.10.21.docx<br>I have read and understood this document<br>Bights and Responsibilities.docx | e reference. |
| I have read and understood this document     (- Book                                                                                                    | Finish ->    |

Congratulations, you have now successfully completed your Registration with Sefton@Work. Our Support Team will review your information and contact you to arrange an appointment with your Adviser.

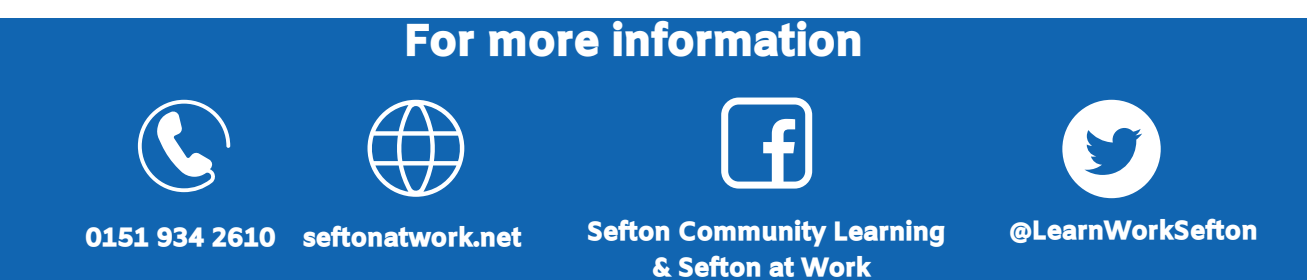